## HENRY SCHEIN®

# Create a New Catalogue → Let's get started

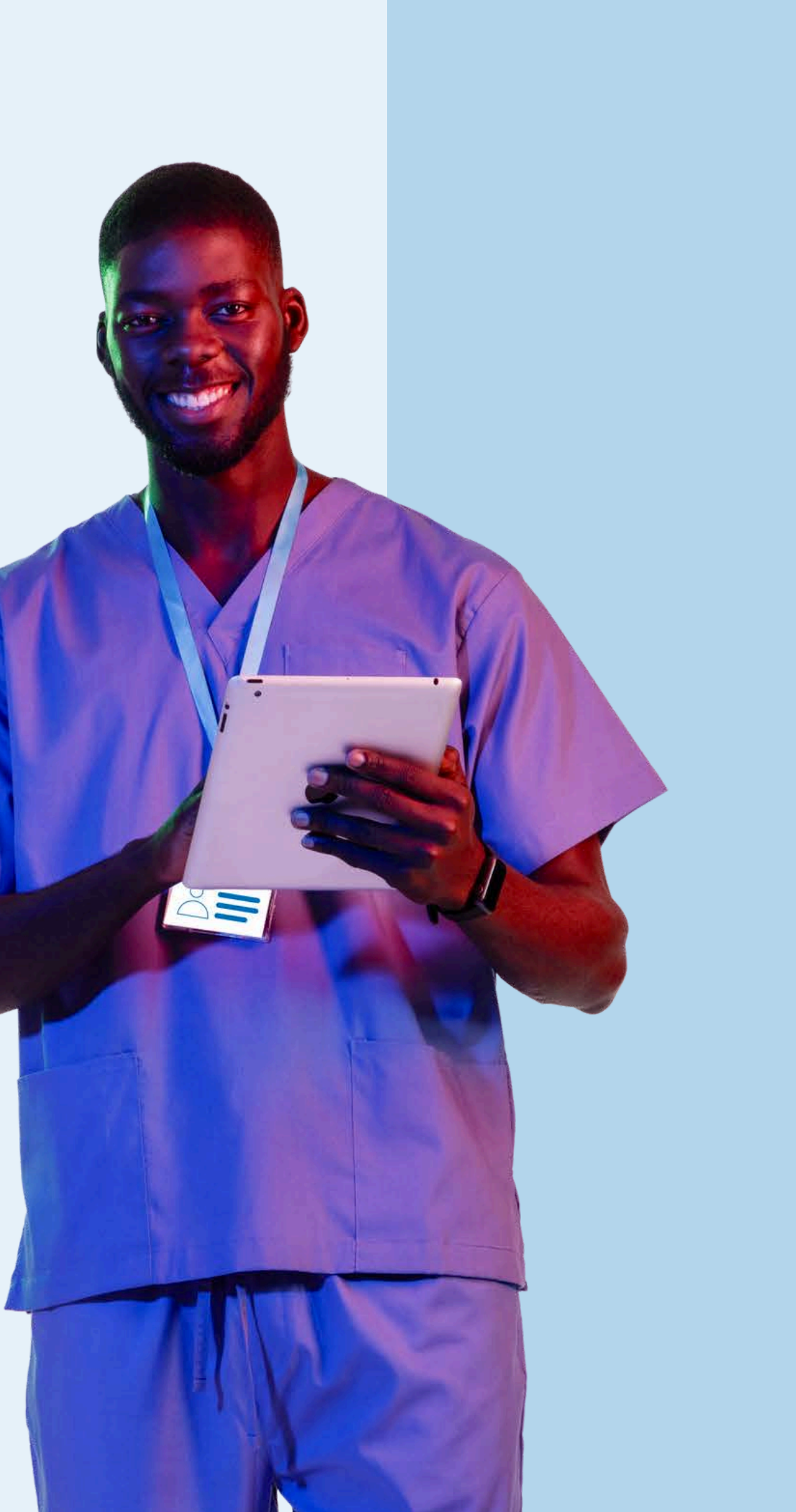

# Do you know your account permissions?

Only users with appropriate permissions can manage catalogue details for their organisation.

If you need to request changes to your User Rights, contact the person in your organisation who administers your Henry Schein account.

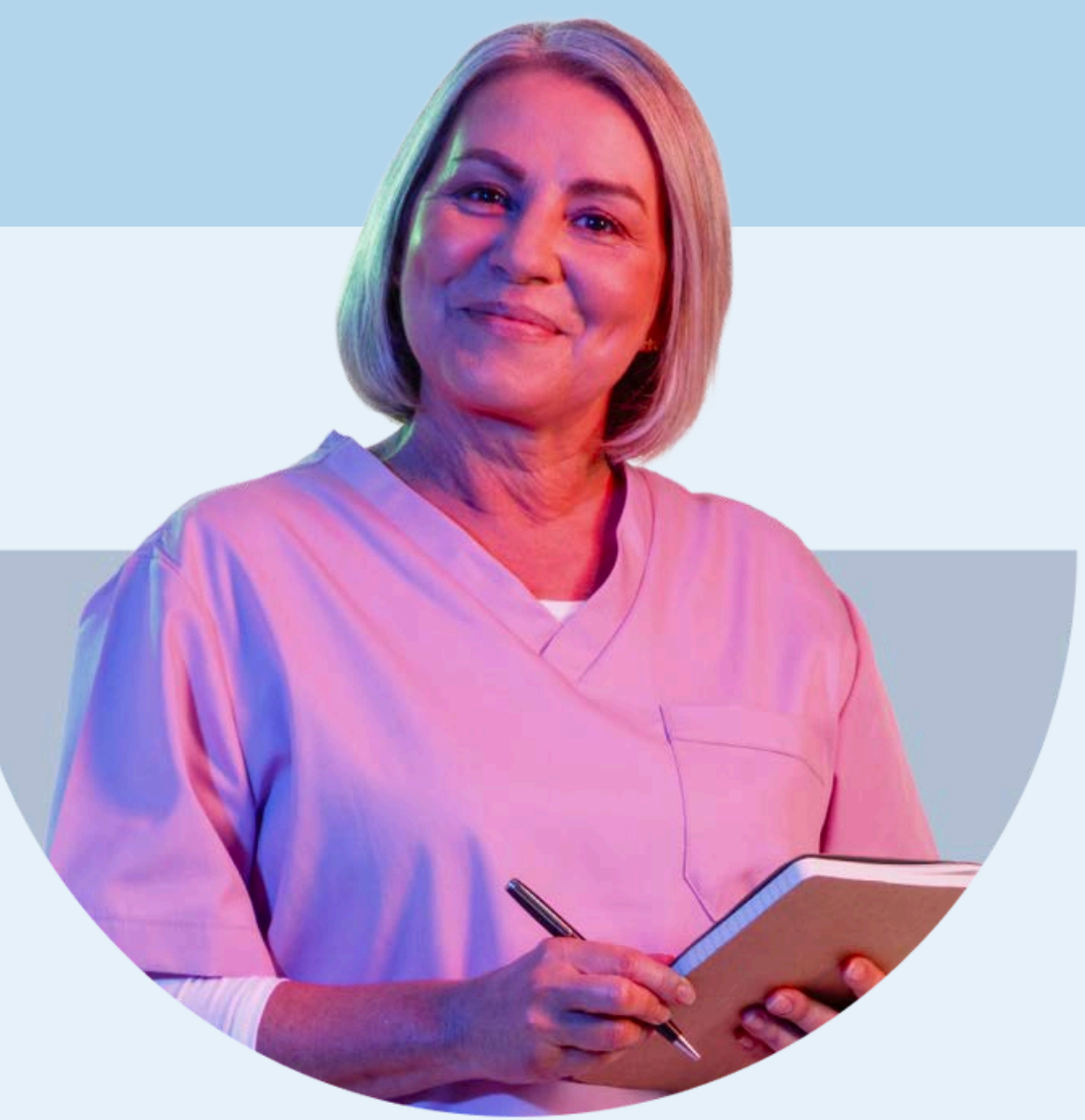

# **1. Sign in** to your account

|             |                    | ×             |
|-------------|--------------------|---------------|
| sei<br>eliv | Sign in            |               |
| s.          | testaccount        | Forgot?       |
|             | Password           | Forgot?       |
|             | Sign I             | n             |
|             | Don't have an acco | ount? Sign Up |
|             |                    |               |
|             |                    |               |
|             |                    |               |

# 2. Navigate to your Account Dashboard

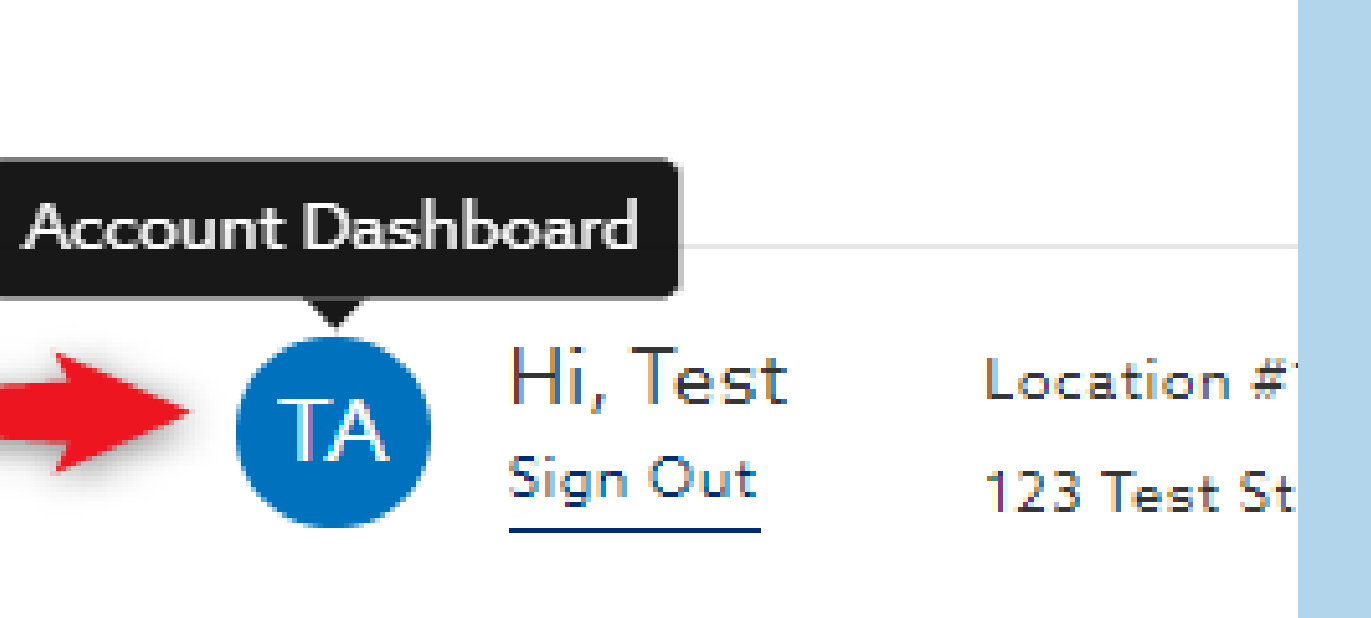

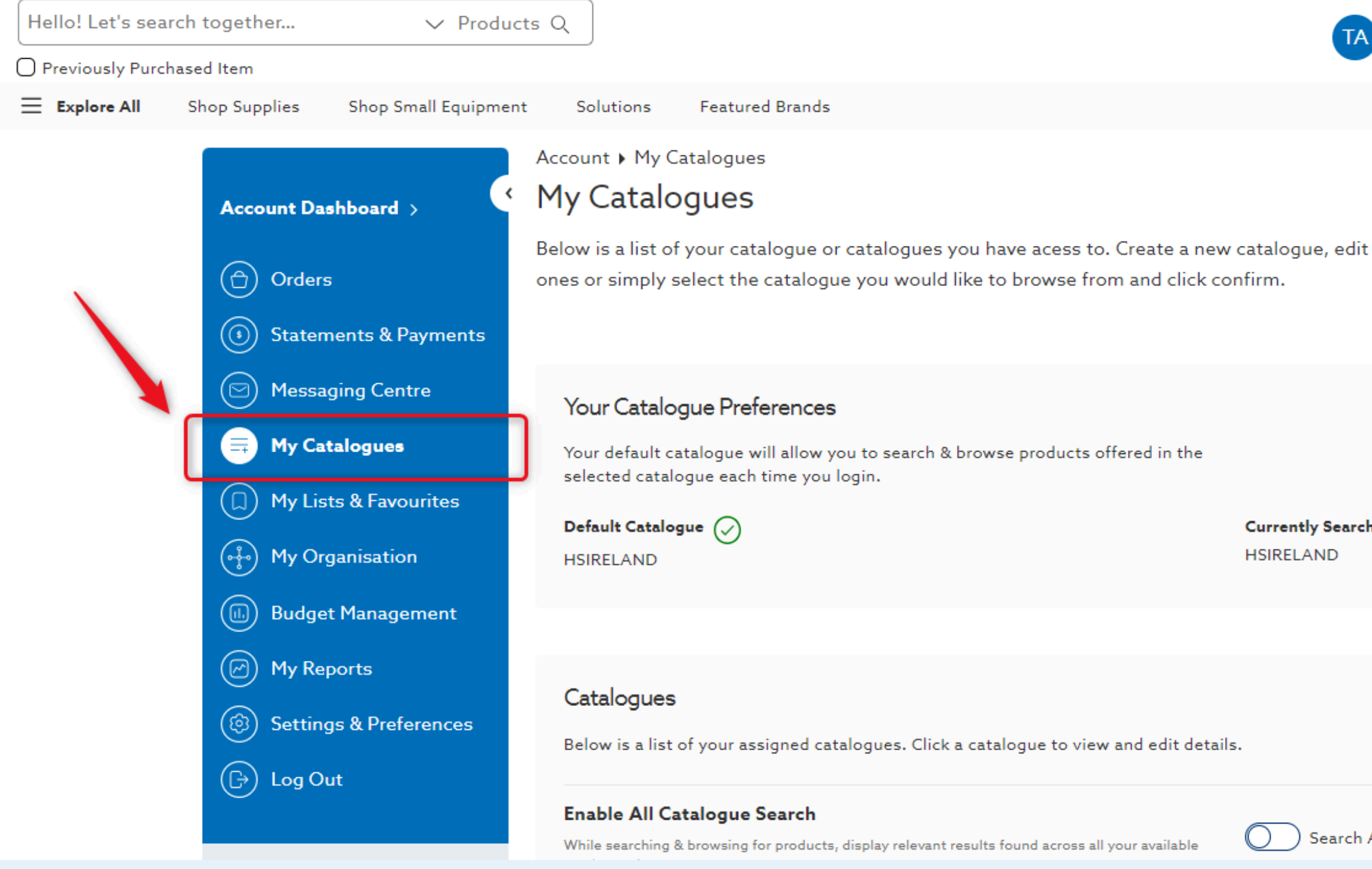

### 3. Select My Catalogues

| Hi, Test<br>Sign Out | Location #1<br>123 Test Str 🌒 | Account #21010247          |           | €0.00 🗘 |
|----------------------|-------------------------------|----------------------------|-----------|---------|
| existing             |                               | Create A New<br>Find/Repla | Catalogue |         |
| hing                 |                               |                            |           |         |
|                      |                               | Edit                       | Default   |         |
| All Catalogues       |                               |                            |           |         |

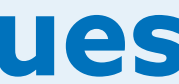

| oducts Q                                                                                                    | TA Hi, Test                                                                                                    | Location #1                                                                                                    | Account #21010247                                                                                                    | €                                                                                                    | 0.00                                                                                                    |
|----------------------------------------------------------------------------------------------------|----------------------------------------------------------------------------------------------------|----------------------------------------------------------------------------------------------------|----------------------------------------------------------------------------------------------------|----------------------------------------------------------------------------------------------------|----------------------------------------------------------------------------------------------------|
|                                                                                                    | Sign Out                                                                                                    | 123 Test Str 🕕                                                                                                    |                                                                                                    | 91                                                                                                    | 3                                                                                                    |
| ment Solutions Featured Brands                                                                                                    |                                                                                                    |                                                                                                    |                                                                                                    |                                                                                                    |                                                                                                    |
| Account • My Catalogues My Catalogues Below is a list of your catalogue or catalogues you have aces ones or simply select the catalogue you would like to browse              | s to. Create a new catalogue, edit existing<br>e from and click confirm.                                                                                                    |                                                                                                    | Create A New Ca<br>Find/Replace                                                                                                    | atalogue<br>e Items                                                                                                    |                                                                                                    |
| Your Catalogue Preferences<br>Your default catalogue will allow you to search & browse product<br>selected catalogue each time you login.<br>Default Catalogue 🕢<br>HSIRELAND | cts offered in the<br>Currently Searching<br>HSIRELAND                                                                                                    |                                                                                                    |                                                                                                    |                                                                                                    |                                                                                                    |
| Catalogues<br>Below is a list of your assigned catalogues. Click a catalogue to<br>Enable All Catalogue Search                                                                | view and edit details.                                                                                                    |                                                                                                    | Edit Def                                                                                                    | fault                                                                                                    |                                                                                                    |
|                                                                                                    | sducts Q         sment       Solutions       Featured Brands         Account + My Catalogues         My Catalogues         Below is a list of your catalogue or catalogues you have acces<br>ones or simply select the catalogue you would like to browse         Your Catalogue Preferences         Your default catalogue will allow you to search & browse product<br>selected catalogue each time you login.         Default Catalogue         HSIRELAND | Sources Q     Imment     Solutions     Featured Brands     Account > My Catalogues     Account > My Catalogues     Below is a list of your catalogue or catalogues you have acess to. Create a new catalogue, edit existing ones or simply select the catalogue you would like to browse from and click confirm.     Your Catalogue Preferences   Your default catalogue will allow you to search & browse products offered in the selected catalogue each time you login.   Default Catalogue @   HSIRELAND     Currently Searching   HSIRELAND   Elow is a list of your assigned catalogues. Click a catalogue to view and edit details. | Solutions       Featured Brands         Imment       Solutions       Featured Brands         Account   My Catalogues       My Catalogues         Below is a list of your catalogue or catalogues you have access to. Create a new catalogue, edit existing ones or simply select the catalogue you would like to browse from and click confirm.       Imment         Your Catalogue Preferences       Your default catalogue will allow you to search & browse products offered in the selected catalogue each time you login.       Currently Searching HSIRELAND         Default Catalogue       Imment       Elow is a list of your assigned catalogues. Click a catalogue to view and edit details.         Enable All Catalogue Search       Forable All Catalogue Search | Solution Q       Fin, 16st Sign Out       Location Fill Account # 2010(0247)         Imment       Solutions       Featured Brands         Account + My Catalogues       Account + My Catalogues         My Catalogues       My Catalogue or catalogues you have access to. Create a new catalogue, edit existing ones or simply select the catalogue you would like to browse from and click confirm.       Find/Replace         Your Catalogue Preferences       Find/Replace       Find/Replace         Your default catalogue will allow you to search & browse products offered in the selected catalogue each time you login.       Currently Searching         HSIRELAND       List of your assigned catalogues. Click a catalogue to view and edit details.       Edit Del         Elevin is a list of your assigned catalogues. Click a catalogue to view and edit details.       Edit Del | Solutions       Featured Brands         Account } My Catalogues         Account } My Catalogues         Mot Catalogue or catalogue or catalogues you have access to. Create a new catalogue, edit existing ones or simply select the catalogue you would like to browse from and click confirm.         Your Catalogue Preferences         Your Catalogue evil allow you to search & browse products offered in the selected catalogue exit ime you login.         Default Catalogue @         HSIRELAND         Catalogues         Catalogues         HSIRELAND         Edit Default         Editor is a list of your assigned catalogues. Click a catalogue to view and edit details.         Enviro is a list of your assigned catalogues. Click a catalogue to view and edit details. |

### 4. Select Create A New Catalogue

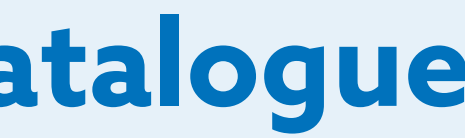

#### HS Criterion Vinyl Gloves Powder-Free X-Large

9008163 Henry Schein- 9008163

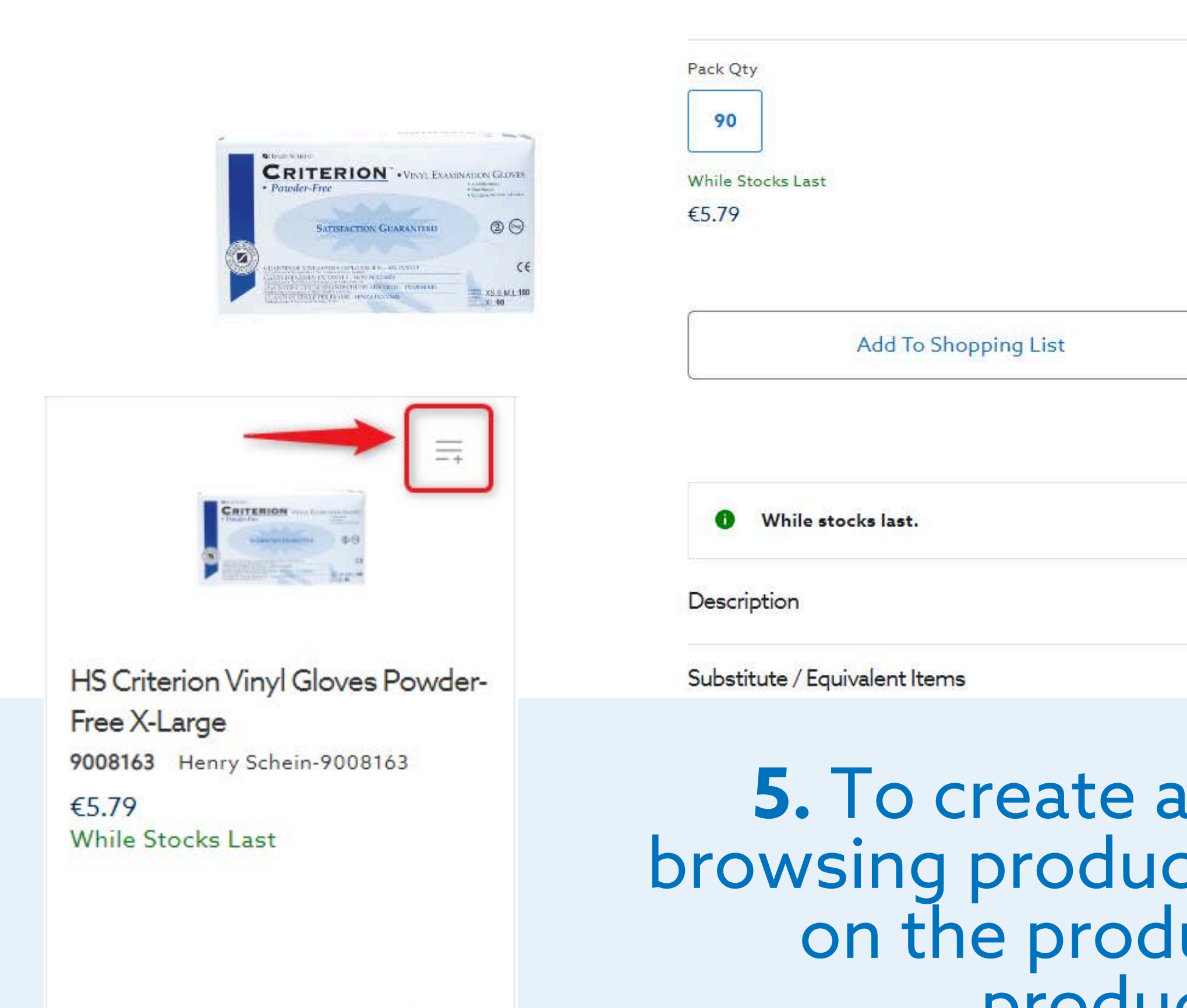

Compare

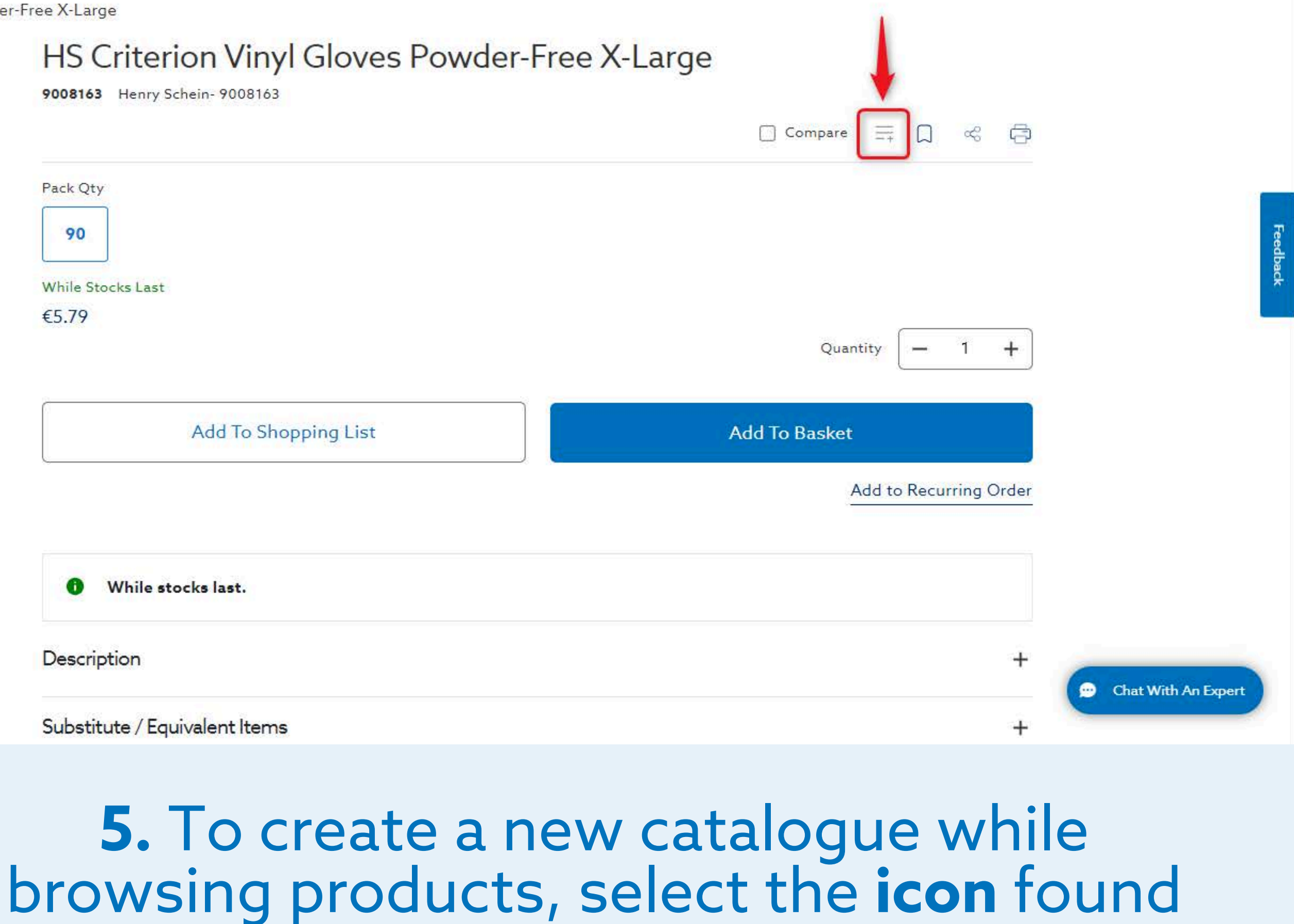

on the product listing page and product details page

| 5                 |                            | 7                         |                                          |                                                                       | Sign Out 173 Test Str                                                                                     | witch Location                               |
|-------------------|----------------------------|---------------------------|------------------------------------------|-----------------------------------------------------------------------|----------------------------------------------------------------------------------------------------|----------------------------------------------|
| U Previously Pure | chased Item                |                           |                                          |                                                                       |                                                                                                    |                                              |
| Explore All       | Shop Supplies Sh           | op Sma Manag              | je e-Catalogue                           |                                                                       | ×                                                                                                    |                                              |
|                   | Home <b>&gt;</b> Finishing | & Polis Add this preferre | s item to the following e-Catalog<br>ed: | ue an <mark>d let</mark> you <mark>r</mark> team know if this item is |                                                                                                    |                                              |
|                   |                            | To remo                   | ove any items, please navigate to        | Catalogue Management                                                  |                                                                                                    |                                              |
|                   |                            | 🗌 Sele                    | ect All Catalogues                       | Select All Preferred                                                  | CRITERION · Vent Exometron Game Pounder-Trac                                                              | • ☴ ♫ ≪ ⓓ                                    |
|                   |                            | 🗌 Cata                    | alogue 1                                 | $\frac{1}{2\sqrt{2}}$ Preferred                                       |                                                                                                    |                                              |
|                   |                            |                           | alogue 2                                 | Preferred                                                             | HS Criterion Vinyl Gloves Powder-<br>Free X-Large<br>9008163 Henry Schein<br>5.79 CP<br>while stocks last | antity — 1 +<br>at<br>Add to Recurring Order |

### 6. Select Create A New Catalogue from overlay

| Hello! Let's se      | arch together 🗸 🗸 Produ                                                                                                    | ucts Q                                                                                                    | ТА           |
|----------------------|----------------------------------------------------------------------------------------------------|----------------------------------------------------------------------------------------------------|--------------|
| Previously Pure      | chased Item                                                                                                    |                                                                                                    |              |
| $\equiv$ Explore All | Shop Supplies Shop Small Equipme                                                                                                    | ent Solutions Featured Brands                                                                                                    |              |
|                      | Account Dashboard >Image: Display statements & PaymentsImage: Display statements & Payments & PaymentsImage: Display statements & Payments & Paym | Account + My Catalogues + New Catalogue<br>• New Catalogue<br>Give your new catalogue a name and add products to continue.<br>Total Products<br>(catalogue 1)<br>• • • • • • • • • • • • • • • • • • • | Made Availab |

### 7. Enter desired Catalogue Name and select Save

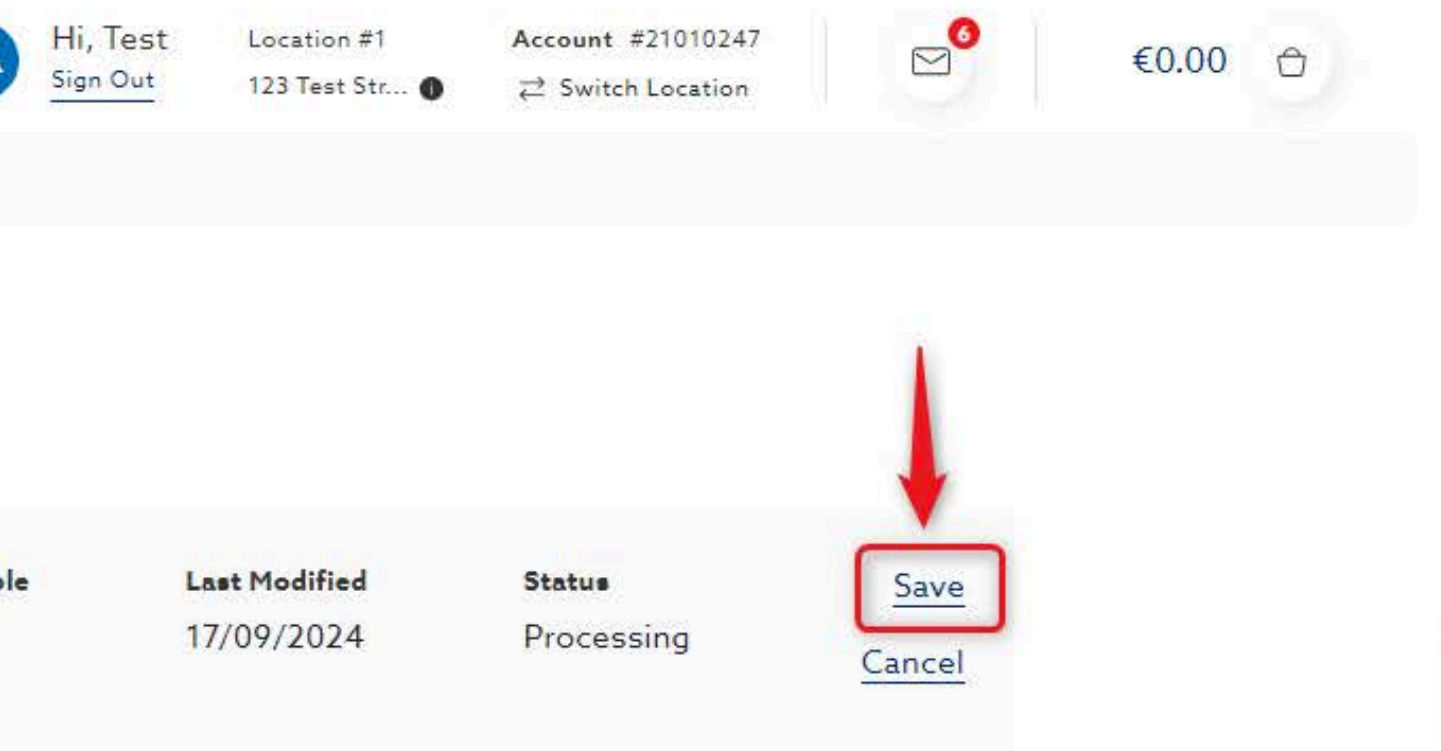

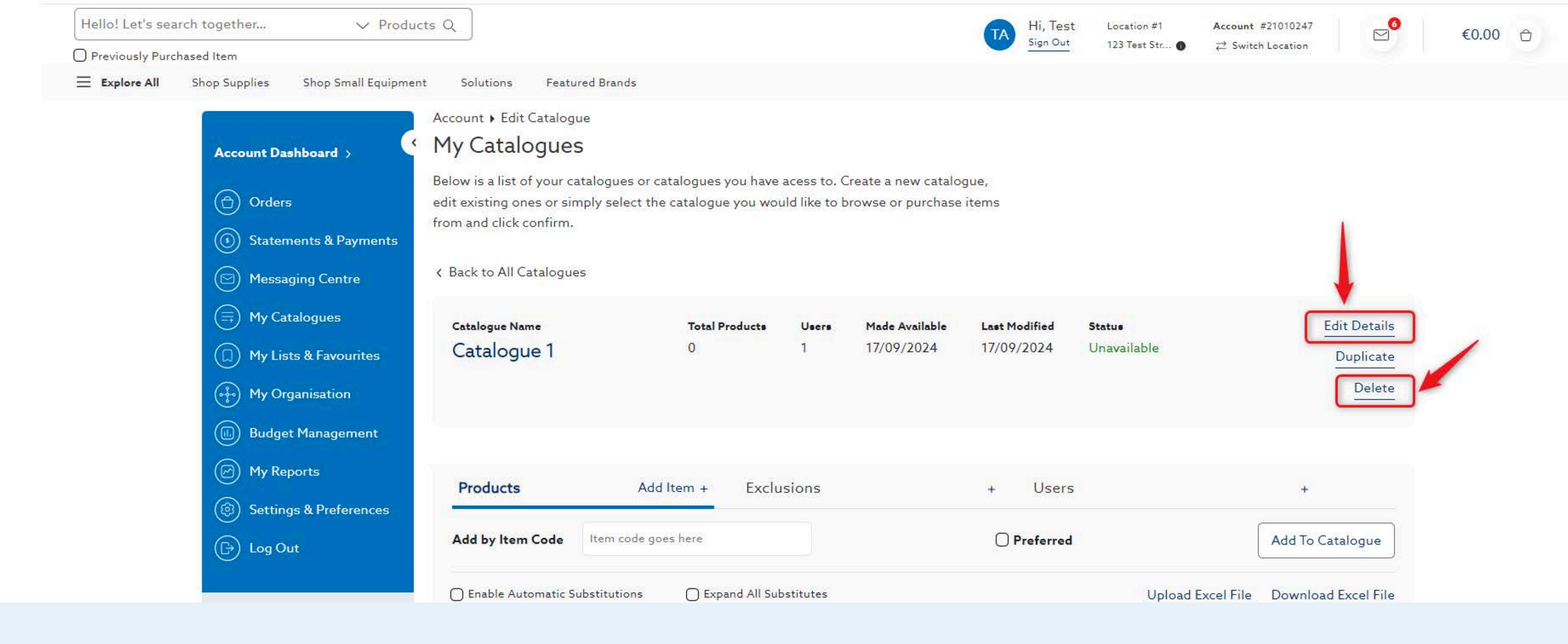

# 8. On the catalogue details page: Select Edit Details to modify catalogue name Select Delete to remove catalogue

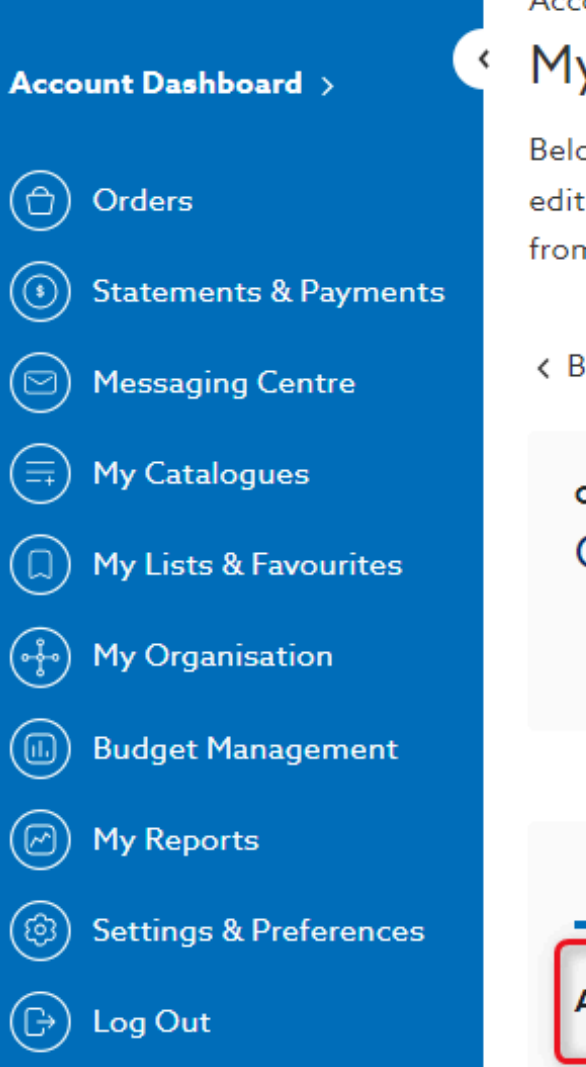

**Contact Sales** 

Dublin Region

00353 1 456 5288

☑ iesales@henryschein.ie

Account + Edit Catalogue

#### My Catalogues

Below is a list of your catalogues or catalogues you have acess to. Create a new catalogue, edit existing ones or simply select the catalogue you would like to browse or purchase items from and click confirm.

K Back to All Catalogues

| rītes | Catalogue Name<br>Catalogue 1  | Total Products<br>() | Users<br>1 | Made Available<br>17/09/2024 | Last 1<br>17/04 |
|-------|--------------------------------|----------------------|------------|------------------------------|-----------------|
| nent  |                                |                      |            | ,                            |                 |
| ADCAS | Products                       | Add Item + Exclu     | sions      |                              | +               |
| ences | Add by Item Code 988373        | 35                   |            |                              | 0               |
|       | C Enable Automatic Substitutio | ons 🔵 Expand All Sub | ostitutes  |                              |                 |
|       | Filter                         |                      |            |                              | Searc           |
|       | Total Results: 0 items         |                      |            |                              |                 |

# 9. Quick-Add items to your catalogue by entering the item code and selecting Add to Catalogue

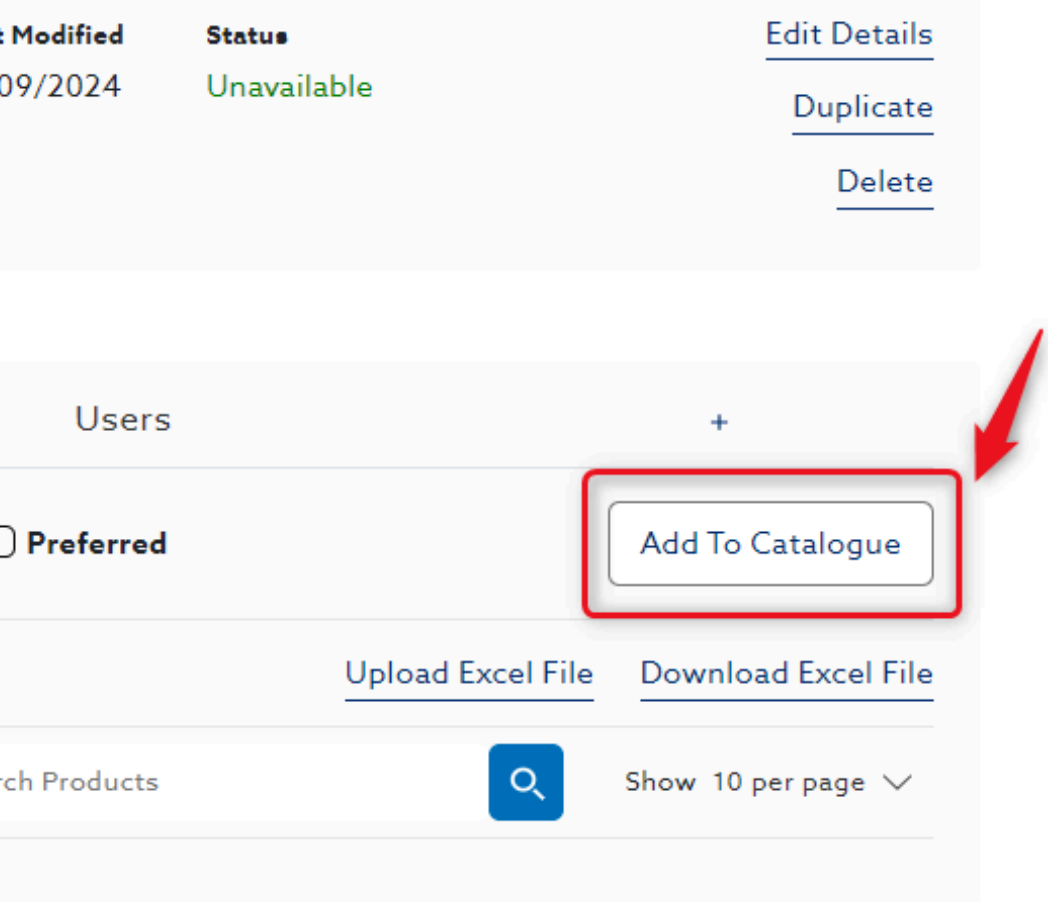

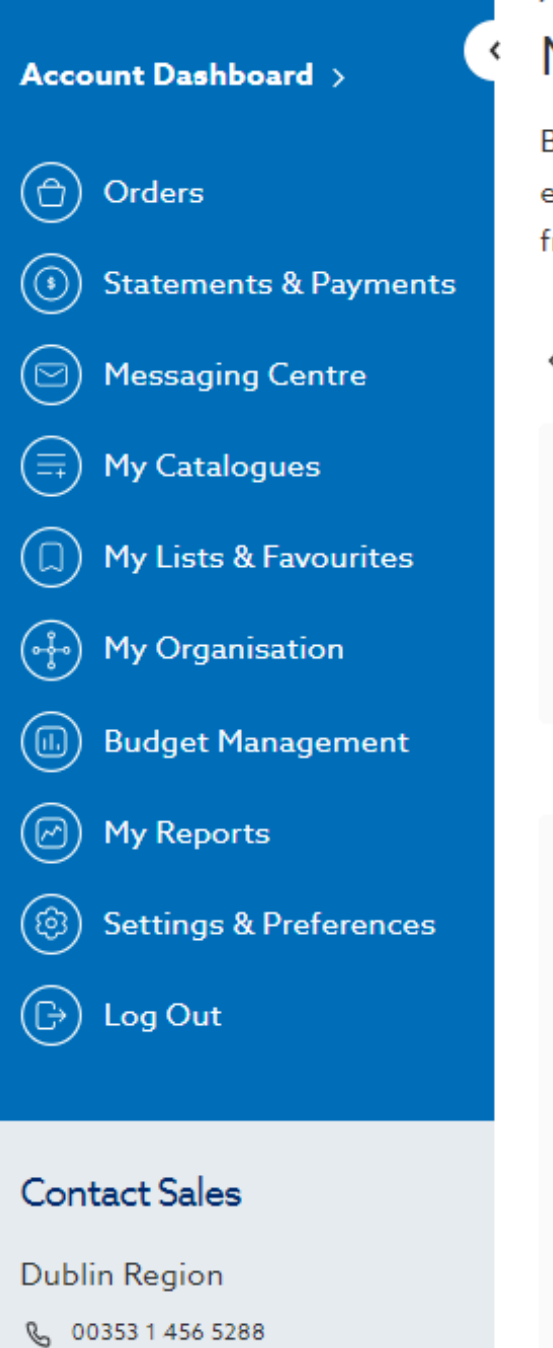

🗹 iesales@henryschein.ie

Account > Edit Catalogue

#### My Catalogues

Below is a list of your catalogues or catalogues you have acess to. Create a new catalogue, edit existing ones or simply select the catalogue you would like to browse or purchase items from and click confirm.

Back to All Catalogues

| <sup>Catalogue Name</sup><br>Catalogue 1 | <b>Total Products</b><br>0 | Users<br>1 | Made Available<br>17/09/2024 | Last Modified<br>17/09/2024 |
|------------------------------------------|----------------------------|------------|------------------------------|-----------------------------|
|                                          |                            |            |                              |                             |
|                                          |                            |            | ×                            |                             |
| Products                                 | Add Item + Excl            | usions     |                              | + Use                       |
| Add by Item Code 98                      | 83735                      |            |                              | Preferr                     |
| 🔵 Enable Automatic Subst                 | tutions C Expand All St    | ubstitutes |                              |                             |
| lter                                     |                            |            |                              | Search Produc               |
|                                          |                            |            |                              |                             |

### **10.** Select the checkbox if you want the item to be marked as Preferred

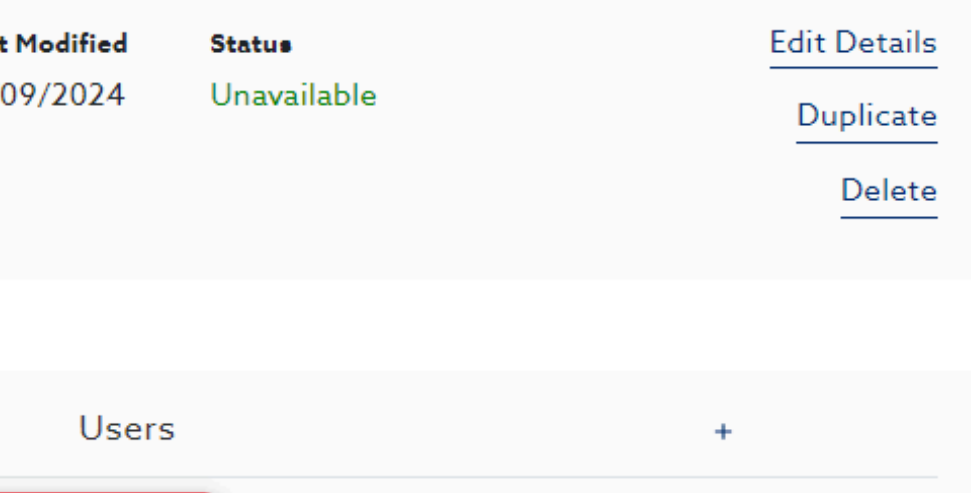

Upload Excel File

Q

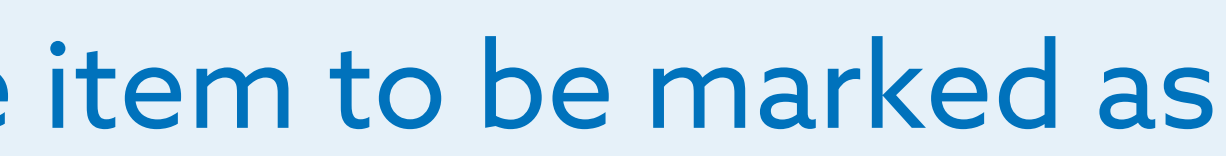

Add To Catalogue

Download Excel File

Show 10 per page  $\checkmark$ 

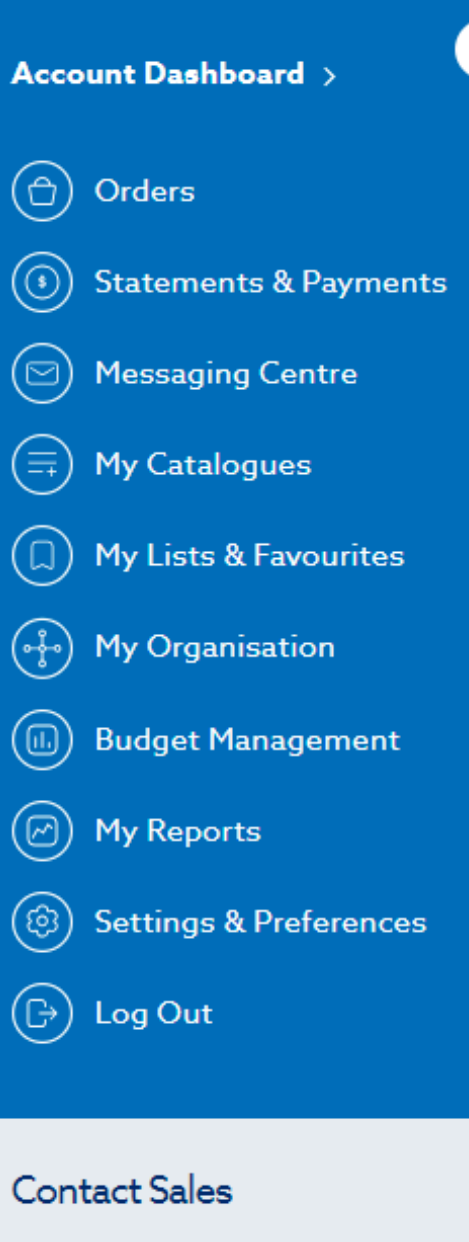

Dublin Region

00353 1 456 5288

☑ iesales@henryschein.ie

#### Account • Edit Catalogue

Below is a list of your catalogues or catalogues you have acess to. Create a new catalogue, edit existing ones or simply select the catalogue you would like to browse or purchase items from and click confirm.

Back to All Catalogues

| s   | Catalogue Name<br>Catalogue 1 | <b>Total Products</b><br>O | Users<br>1 | Made Available<br>17/09/2024 | Last  <br>17/01 |
|-----|-------------------------------|----------------------------|------------|------------------------------|-----------------|
| ıt  |                               | 1                          |            |                              |                 |
| 605 | Products                      | Add Item + Exclu           | usions     |                              | +               |
| Ces | Add by Item Code              | code goes here             |            |                              | 0               |
|     | C Enable Automatic Substitut  | tions 🛛 Expand All Su      | bstitutes  |                              |                 |
|     | Filter                        |                            |            |                              | Searc           |
|     | Total Results: 0 items        |                            |            |                              |                 |

# **11.** Select **Add Item** for other options for building your catalogue

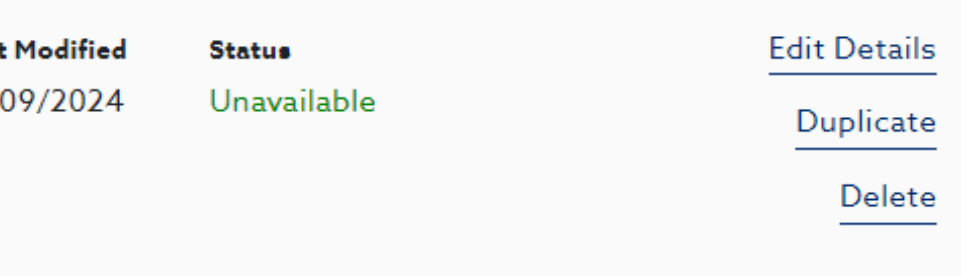

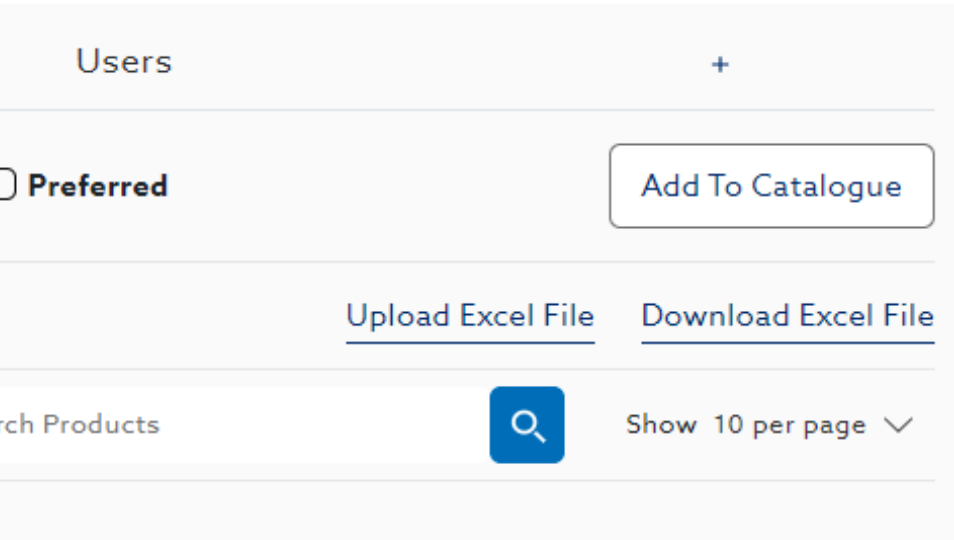

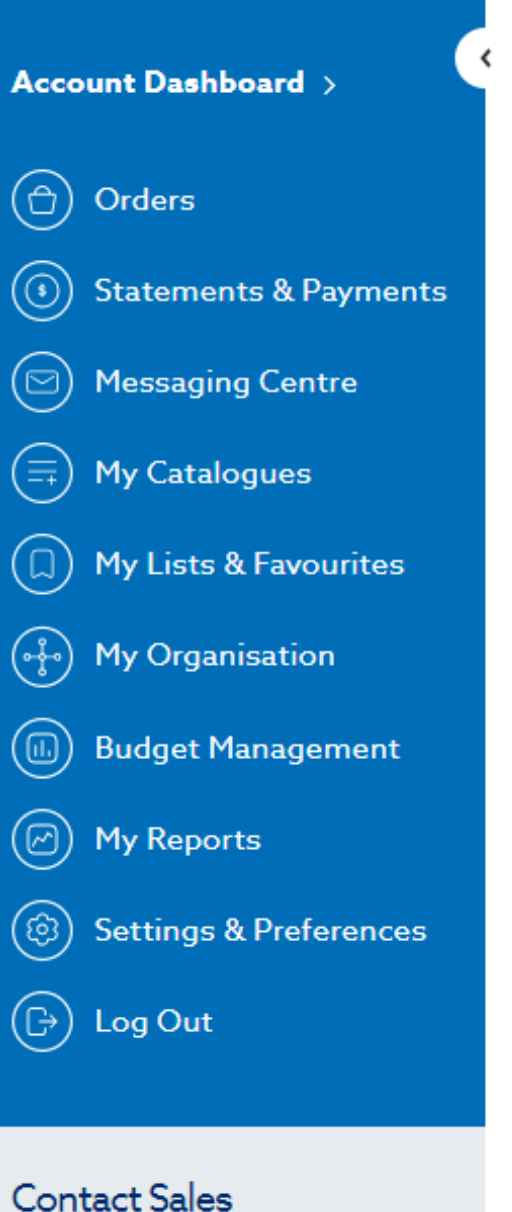

Dublin Region

00353 1 456 5288

☑ iesales@henryschein.ie

Account 🕨 Edit Catalogue

#### My Catalogues

Below is a list of your catalogues or catalogues you have acess to. Create a new catalogue, edit existing ones or simply select the catalogue you would like to browse or purchase items from and click confirm.

Back to All Catalogues

| es   | <sup>Catalogue Name</sup><br>Catalogue 1 | Total Products<br>0 | Users<br>1 | Made Available<br>17/09/2024 | Last M<br>17/09 |
|------|------------------------------------------|---------------------|------------|------------------------------|-----------------|
| nt   |                                          |                     |            |                              |                 |
| nces | Add Items to My Catalogue                | e Products          |            |                              |                 |
|      | Add Individual P                         | Products            |            | Add A Shopping               | ) List          |
|      | Add A Manufacture                        | er Or Brand         | Up         | oload Excel CSV Te           | emplate         |
|      |                                          |                     |            |                              |                 |

### 12. Select an option to build your catalogue

| t Modified | Status      | Edit Details     |
|------------|-------------|------------------|
| 09/2024    | Unavailable | Duplicate        |
|            |             | Delete           |
|            |             |                  |
|            |             | Cancel           |
|            |             | Add A Past Order |
| ate        |             |                  |

Compare

#### HS Criterion Vinyl Gloves Powder-Free X-Large 9008163 Henry Schein- 9008163 ø ŝ Compare 90 Quantity 1 + \_ Add To Shopping List Add To Basket Add to Recurring Order While stocks last. +💬 Chat With An Expert + **13.** Build your catalogue while browsing by selecting the icon on the product listing page and product details page

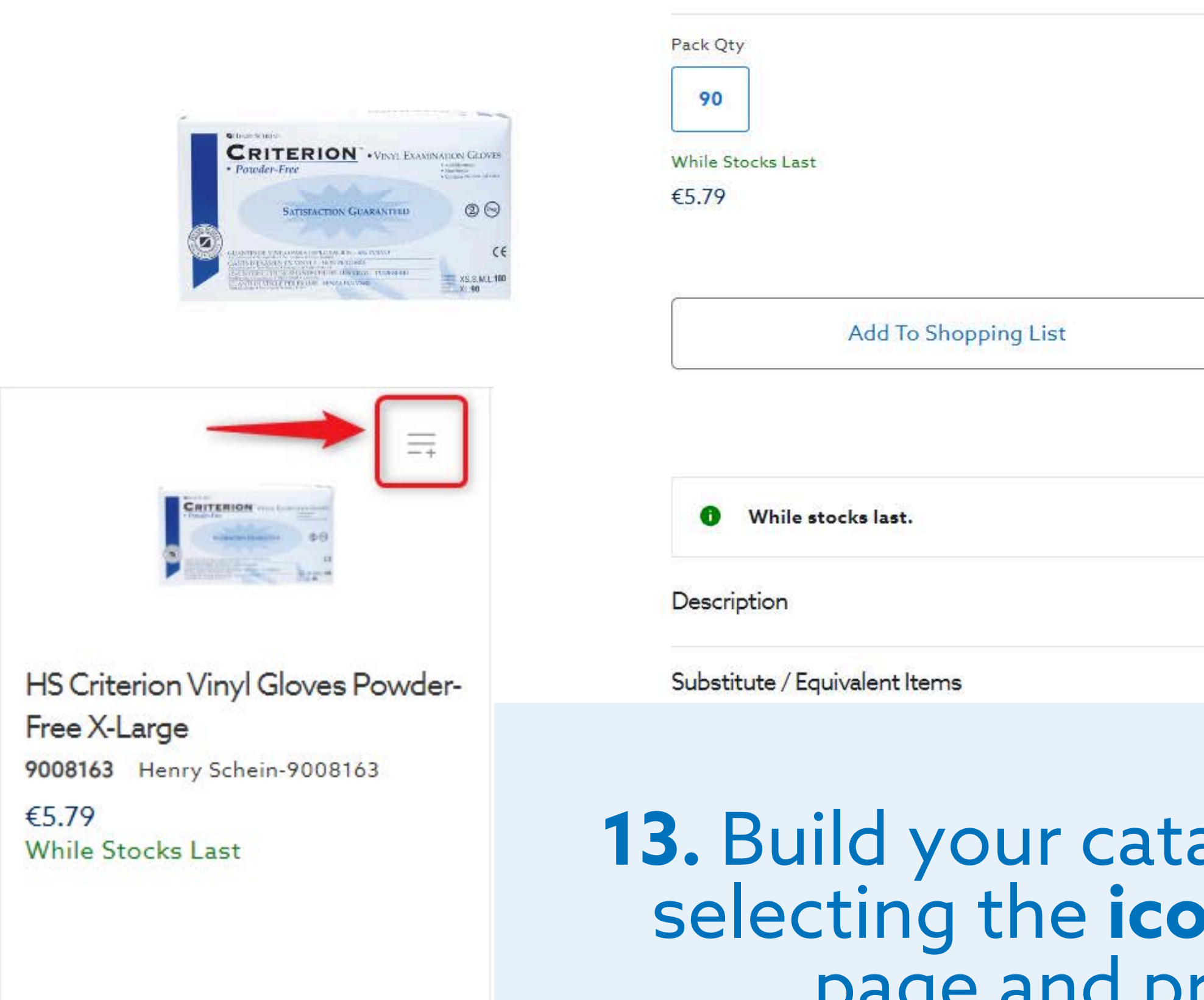

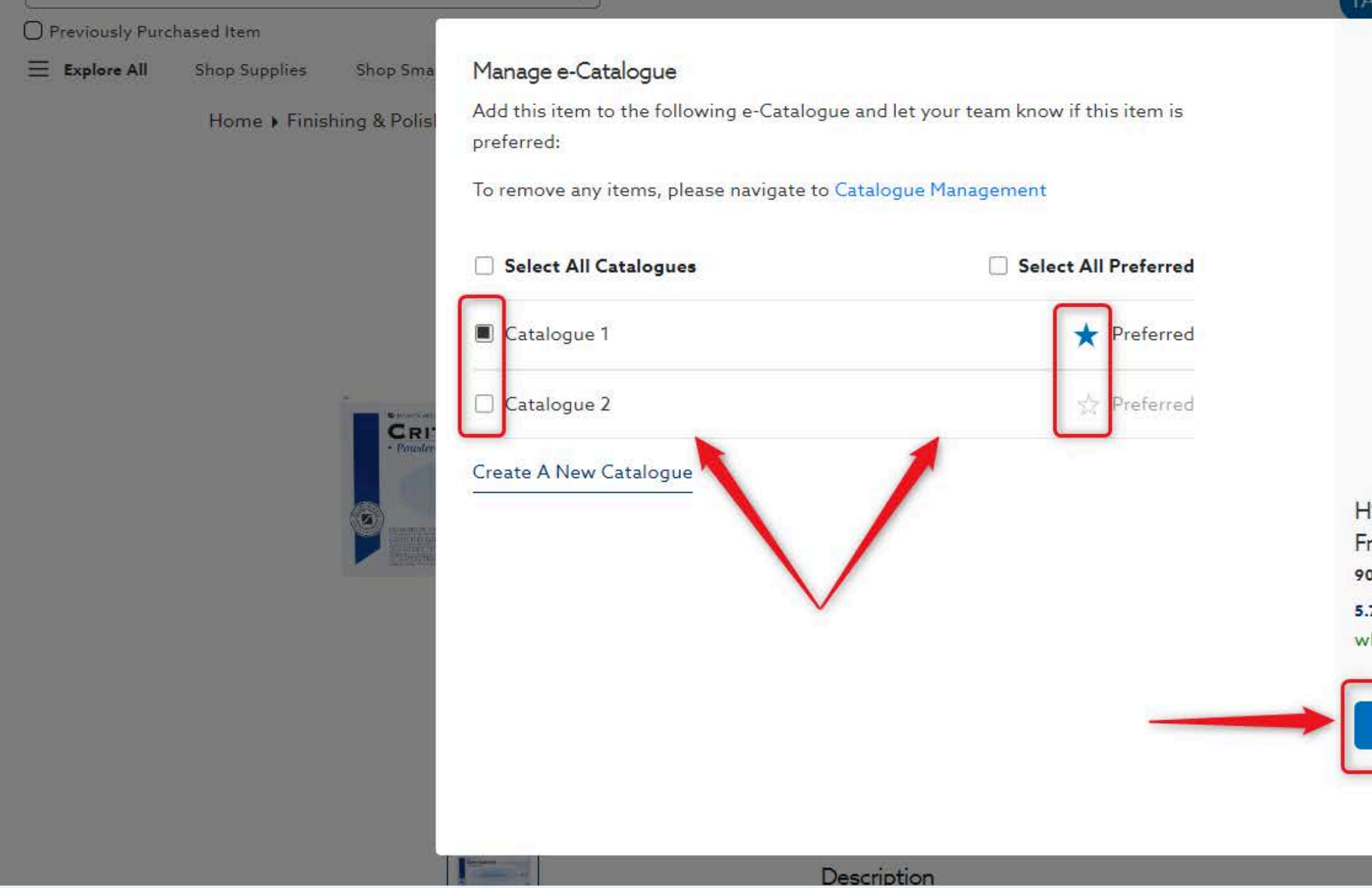

# **14.** Select catalogue, indicate whether you want the product marked preferred and select **Confirm**

| Sign Out 173 Test Str ▲ → s                                                                             | witch Location         | €0.00 |
|----------------------------------------------------------------------------------------------------|------------------------|-------|
|                                                                                                    | e ☴ 💭 🗠 🕞              |       |
| HS Criterion Vinyl Gloves Powder-<br>Free X-Large<br>008163 Henry Schein<br>.79 CP<br>while stocks last | rantity – 1 +<br>et    |       |
| Confirm                                                                                                 | Add to Recurring Order |       |

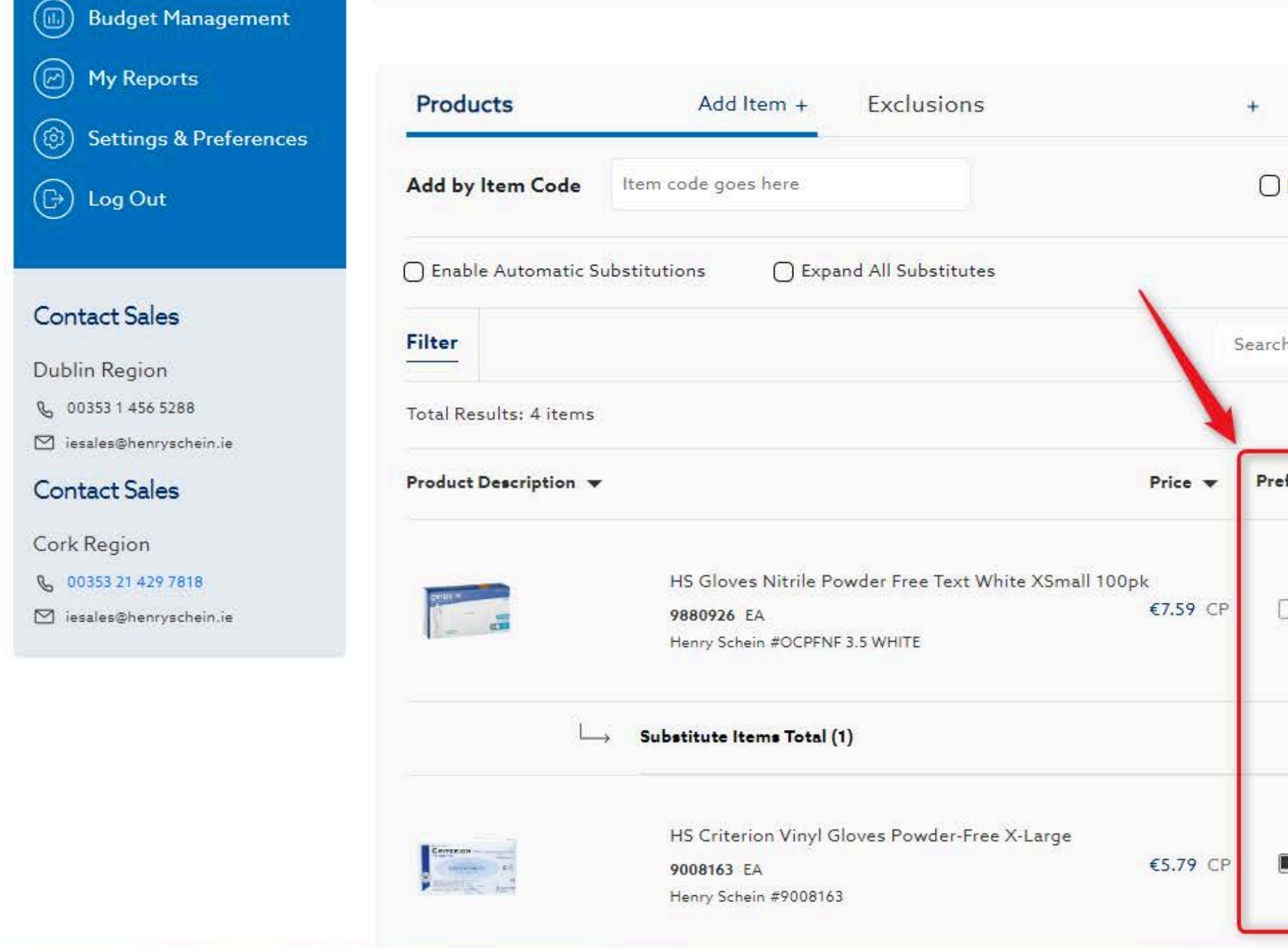

# 15. On the catalogue details page, manage your preferred items

| Us        | ers            |                   | +                   |                     |
|-----------|----------------|-------------------|---------------------|---------------------|
| ] Prefer  | red            |                   | Add To Catalogue    |                     |
|           |                | Upload Excel File | Download Excel File |                     |
| rch Produ | cts            | ٩                 | Show 10 per page ∨  |                     |
| referred  | Availability 👻 | Last Purchase Da  | te 🔻                |                     |
| 0         | In Stock       | N/A               | Remove              |                     |
|           |                | Add Substitute    | Show Details +      |                     |
|           | While Stocks I | .ast N/A          | Remove              | Chat With An Expert |

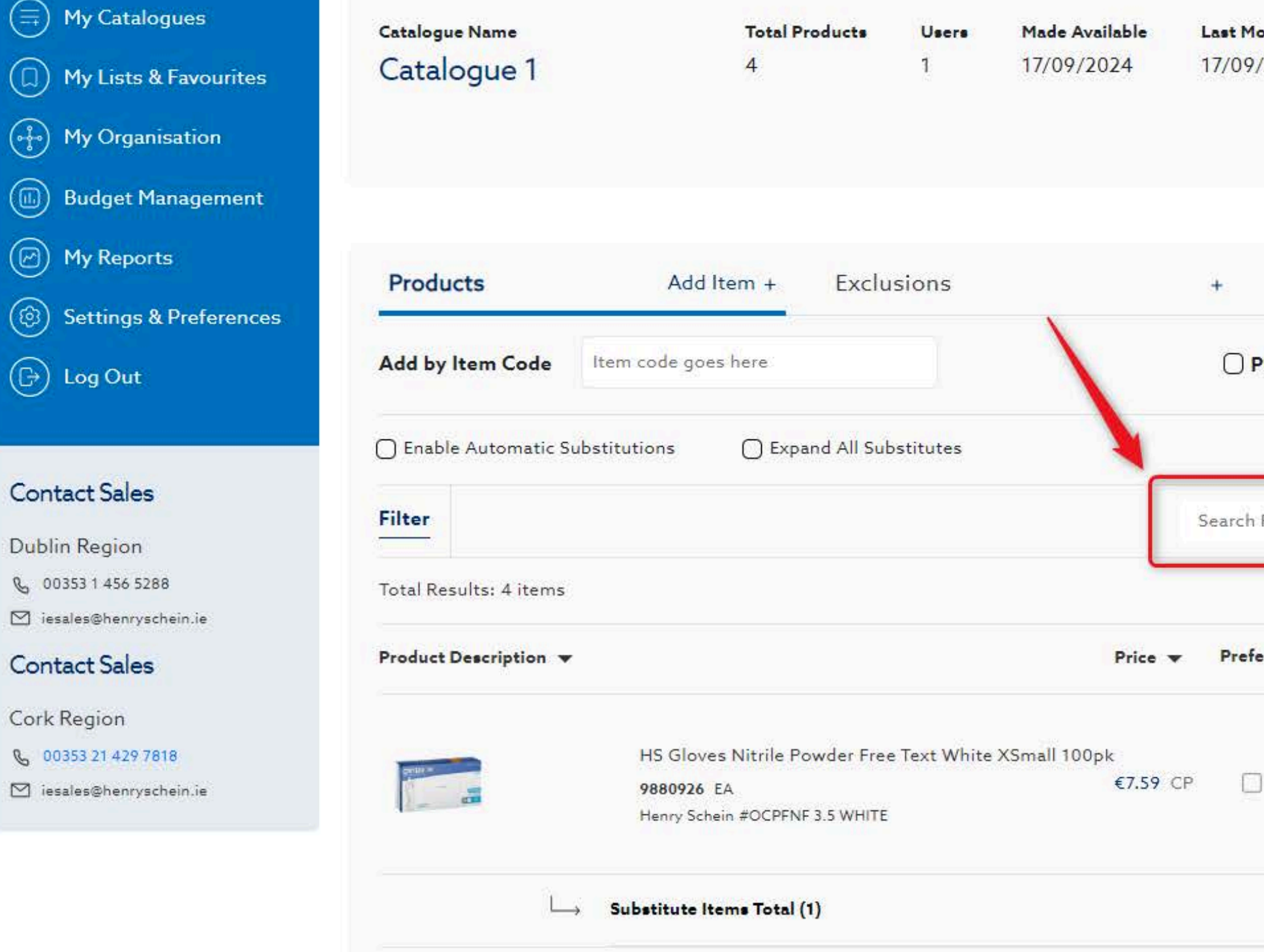

### 16. Utilize the search bar to find items in your catalogue

| Modified                | Status       |                                      | Edit Details        |  |  |
|-------------------------|--------------|--------------------------------------|---------------------|--|--|
| 09/2024                 | Unavail      | able                                 | Duplicate           |  |  |
|                         |              |                                      | Delete              |  |  |
|                         |              |                                      |                     |  |  |
| Us                      | ers          |                                      | +                   |  |  |
| ) Prefer                | red          |                                      | Add To Catalogue    |  |  |
|                         |              | Upload Excel File                    | Download Excel File |  |  |
| ch Produ                | cts          | ٩                                    | Show 10 per page 🗸  |  |  |
|                         |              |                                      |                     |  |  |
| r <mark>eferr</mark> ed | Availability | <ul> <li>Last Purchase Da</li> </ul> | te 🔻                |  |  |
|                         |              |                                      |                     |  |  |
|                         | In Stock     | N/A                                  | Remove              |  |  |

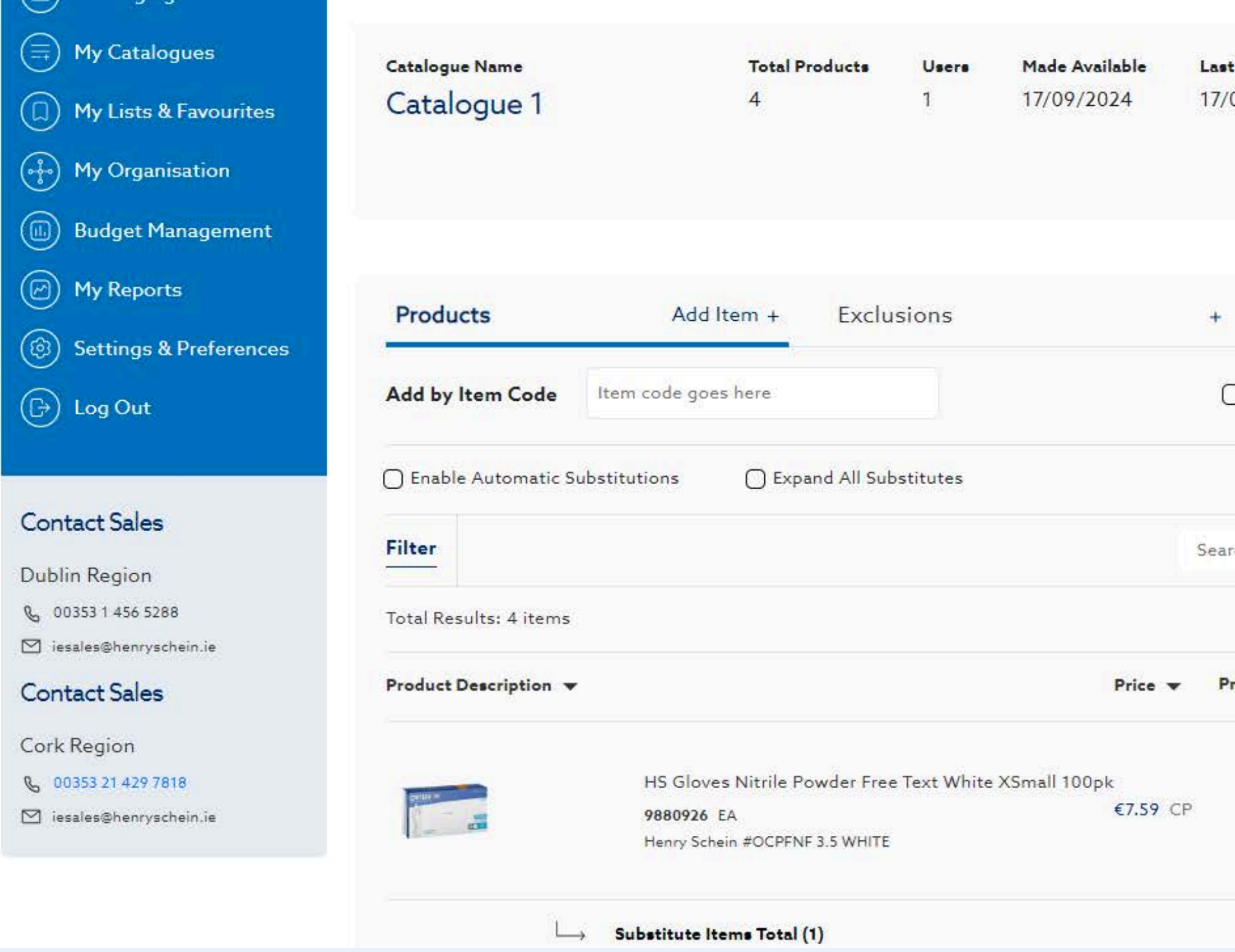

### 17. Delete items from your catalogue by selecting Remove

| t Modified | Status         |                   | Edit Details        |  |  |
|------------|----------------|-------------------|---------------------|--|--|
| 09/2024    | Unavail        | able              | Duplicate           |  |  |
|            |                |                   | Delete              |  |  |
|            |                |                   |                     |  |  |
| Use        | ers            |                   | +                   |  |  |
| ] Preferr  | red            |                   | Add To Catalogue    |  |  |
|            |                | Upload Excel File | Download Excel File |  |  |
| rch Produc | cts            | Q                 | Show 10 per page ∨  |  |  |
| referred   | Availability 🛪 | Last Purchase Da  | te 🕶                |  |  |
| 0          | In Stock       | N/A               | Remove              |  |  |
|            |                | Add Substitute    | Show Details +      |  |  |

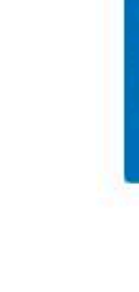

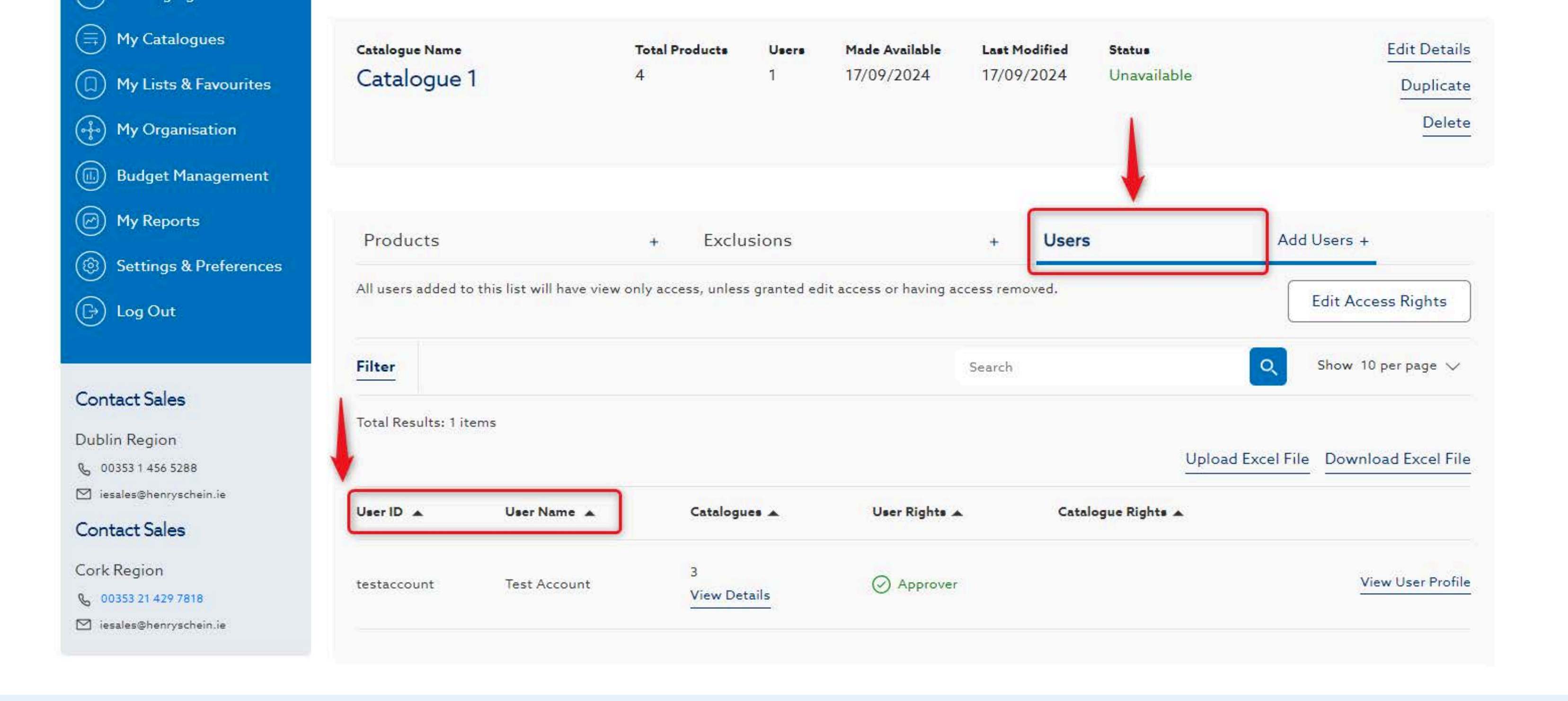

### 18. On the Users tab, view who has access to your catalogue

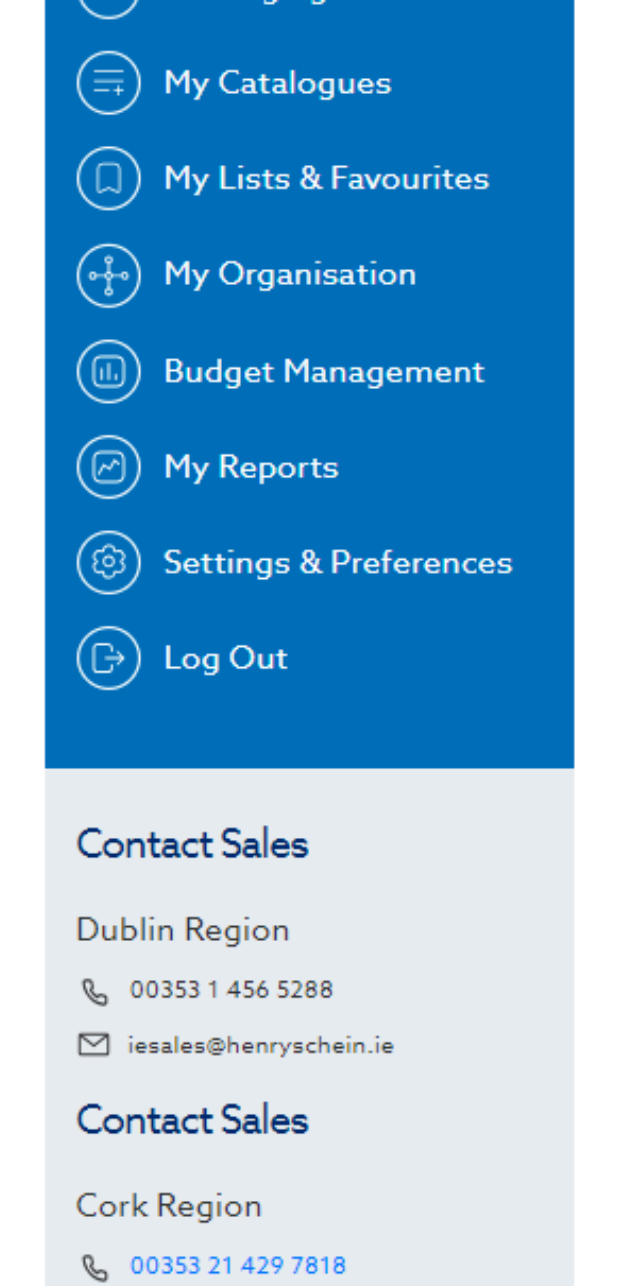

iesales@henryschein.ie

| Catalogue Name      |                            | Total Products       | Users        | Made Available         | La      |
|---------------------|----------------------------|----------------------|--------------|------------------------|---------|
| Catalogue           | 1                          | 4                    | 1            | 17/09/2024             | 17      |
| Products            |                            | + Exclu              | isions       |                        | +       |
| All users added to  | o this list will have viev | w only access, unles | s granted ed | lit access or having a | ccess r |
| Filter              |                            |                      |              |                        | Sear    |
| Total Results: 1 it | ems                        |                      |              |                        |         |
| User ID 🔺           | User Name 🔺                | Catalogu             | les 🔺        | User Rights 🖌          | •       |
| testaccount         | Test Account               | 3<br>View De         | tails        | ⊘ Approver             |         |
|                     |                            |                      |              |                        |         |

# **19.** Share your catalogue with users in your organization by selecting **Add Users**

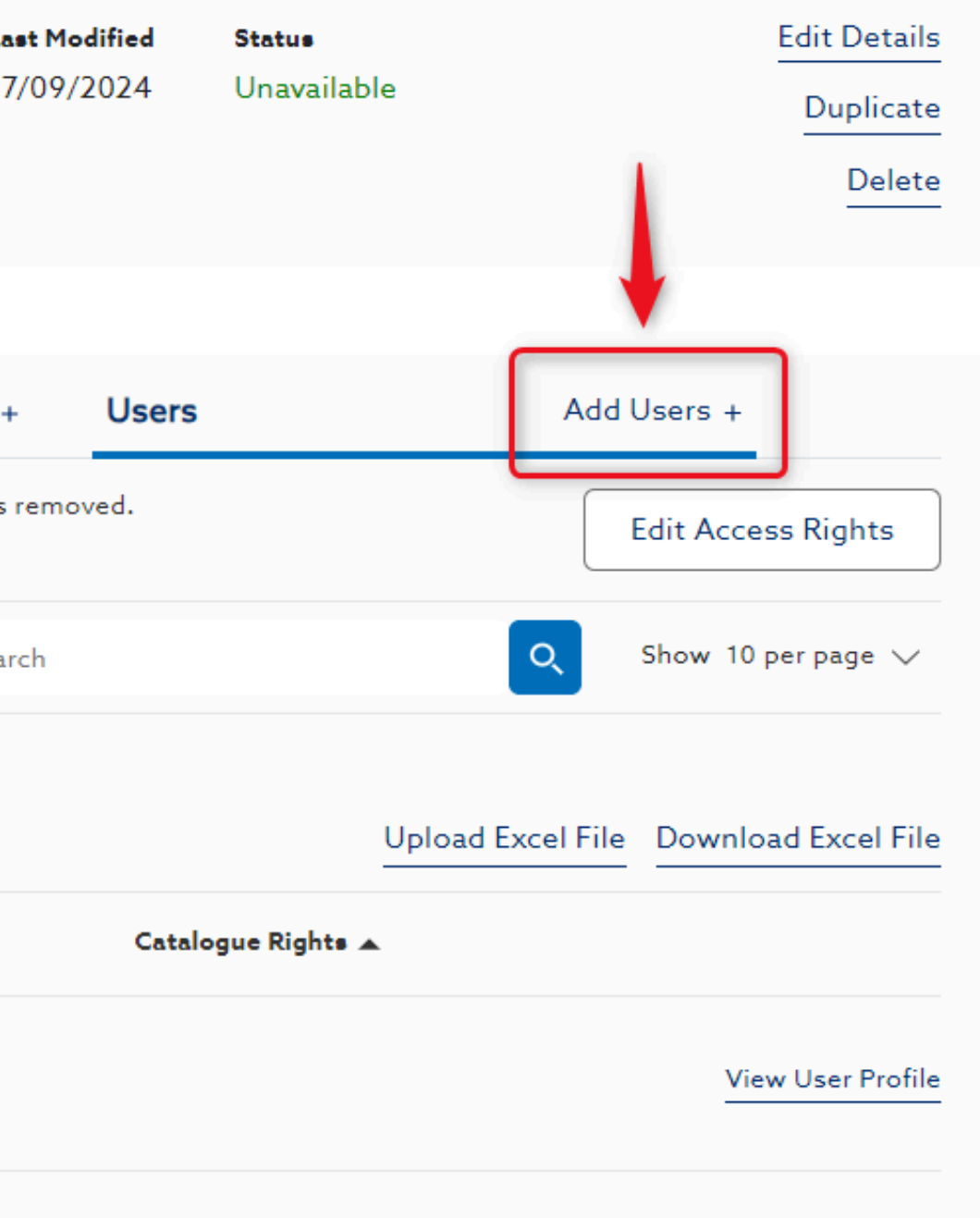

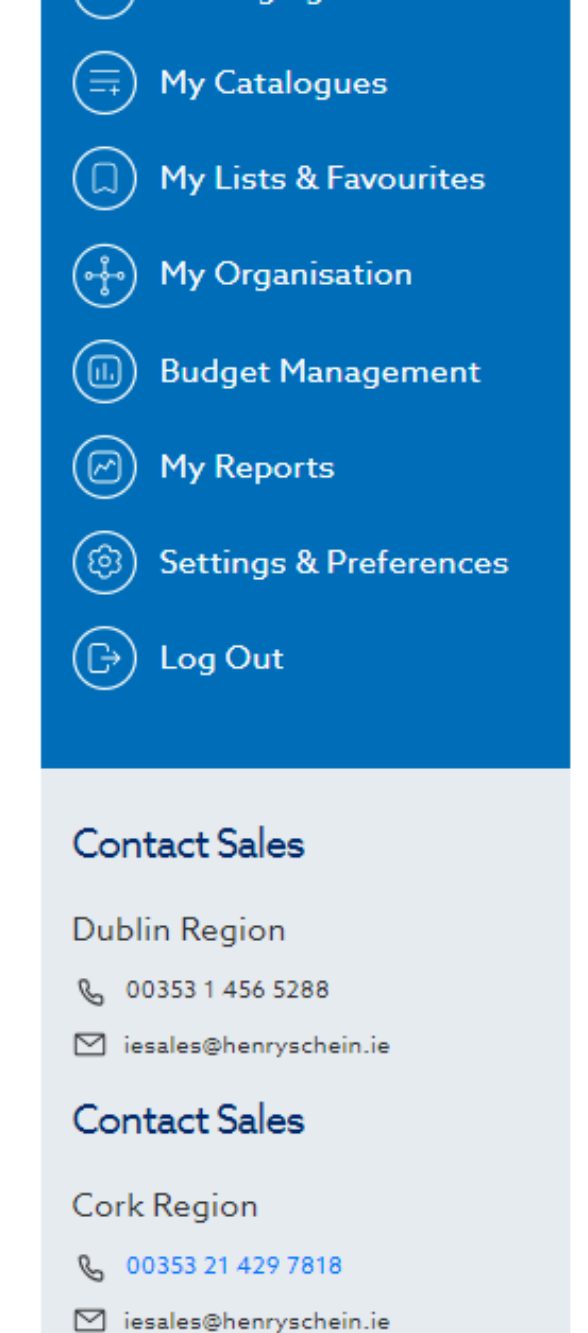

| Catalogue Name      | 1                          | Total Products<br>4  | Users<br>1   | Made Available<br>17/09/2024 | La:<br>17/ |
|---------------------|----------------------------|----------------------|--------------|------------------------------|------------|
|                     |                            |                      |              |                              |            |
|                     |                            |                      |              |                              |            |
| Products            |                            | + Exclu              | usions       |                              | +          |
| All users added to  | o this list will have view | w only access, unles | ss granted e | dit access or having a       | ccess r    |
| Filter              |                            |                      |              |                              | Searc      |
| Total Results: 1 it | ems                        |                      |              |                              |            |
| User ID 🔺           | User Name 🔺                | Catalog              | ues 🔺        | User Rights 2                | •          |
| testaccount         | Test Account               | 3<br>View De         | etails       | ⊘ Approver                   | r          |
|                     |                            |                      |              |                              |            |

### 20. Manage catalogue access by selecting Edit Access Rights

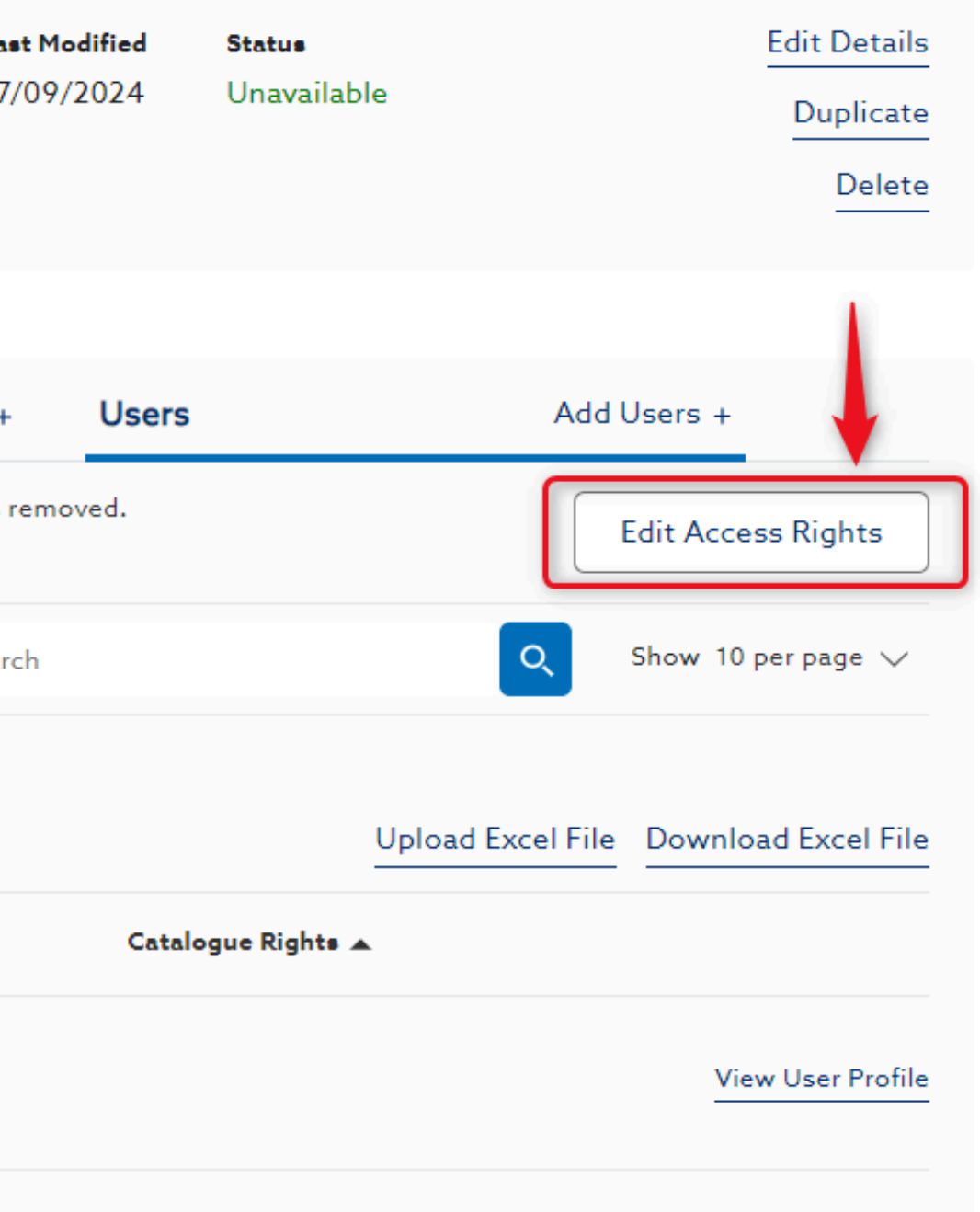

# Need Help?

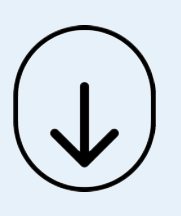

- Call Us (8.30am-5.30pm GMT):
   +44 (0) 8700 102 199
- Chat with us online

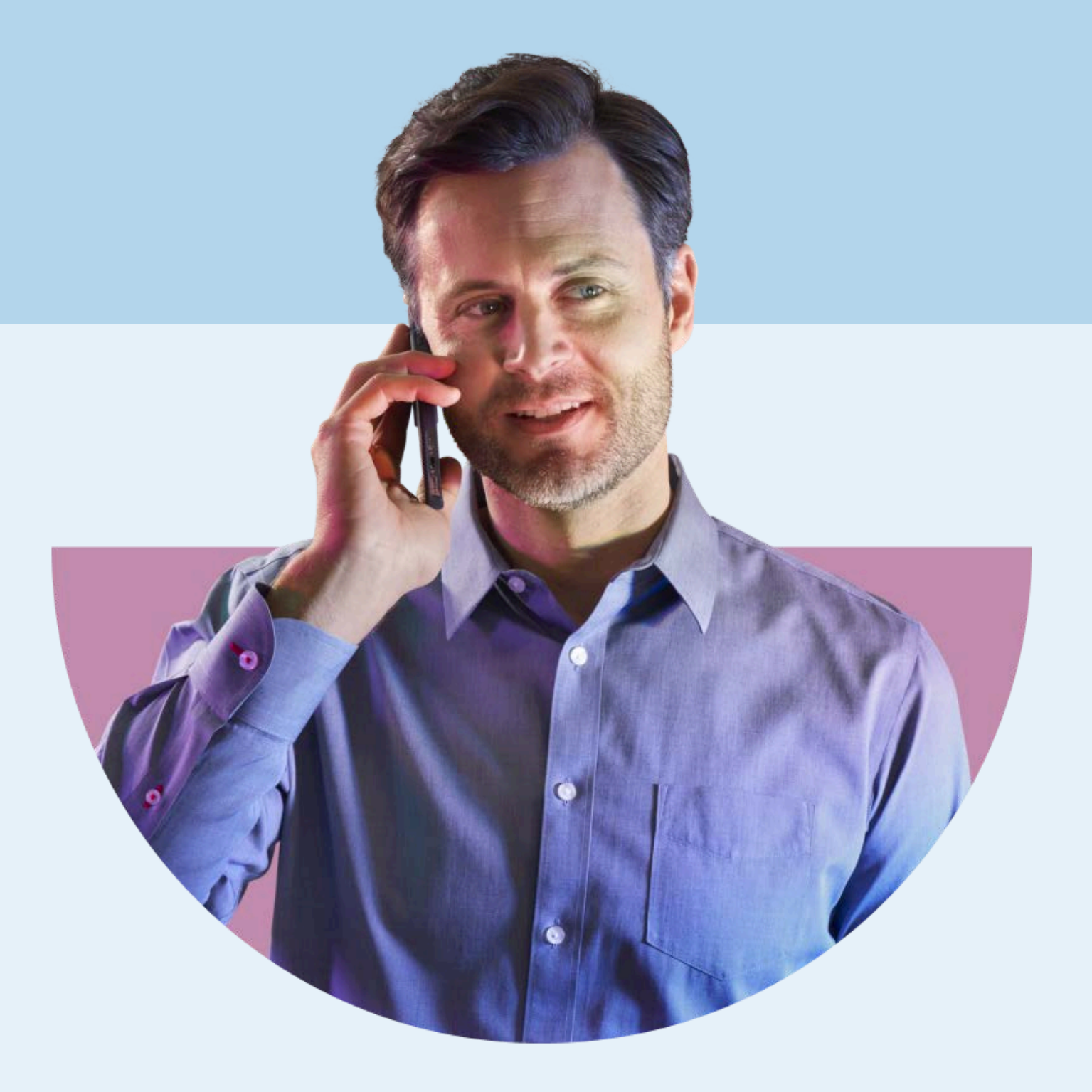

### HENRY SCHEIN®